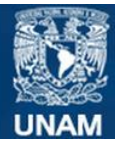

SISTEMA DE INFORMACIÓN DE LA SECCIÓN DE ALGAS (SISA) DEL HERBARIO DE LA FACULTAD DE CIENCIAS (FCME)

# USER MANUAL SISA – General query.

September 2014

The information system is an effort to have a bank of phycological information for users (students, teachers, researchers and general public) which provides the result of research

### How is it used?

Upon entering this section will have a table where you can observe the various fields are for a particular record.

| Consu  | ponsuita General |         |                                  |                                  |        |        |     |                                  |       |         |       |        |          |      |             |        |
|--------|------------------|---------|----------------------------------|----------------------------------|--------|--------|-----|----------------------------------|-------|---------|-------|--------|----------|------|-------------|--------|
| Región | #Catálogo +      | Divisić | Nombre Científico                | Nombre recomendado               | Pais   | Esta   | Sub | Localidad                        | Latit | l Latit | Latit | Lon    | oni roni | Nún  | Año Me      | s Di 🌲 |
| PTM    | 1                | CHL     | Cladophora repens Harvey         | Cladophora coelothrix Kützing    | MÉXICO | Jal.   | ND  | Bahía de Chamela, Playa Playitas | 19    | 32      | 99    | -105 4 | 99       | 119  | 19783       | 1      |
| PTM    | 2                | RHO     | Grateloupia howeii Setchell & (  | Grateloupia howeii Setchell & (  | MÉXICO | Jal.   | ND  | Bahía de Chamela, Playa Playitas | 19    | 32      | 99    | -105 4 | 99       | 120  | 19783       | 1      |
| PTM    | 3                | RHO     | Amphiroa beauvoisii Lamourou     | Amphiroa beauvoisii Lamourou     | MÉXICO | Jal.   | ND  | Bahía de Chamela, Playa Playitas | 19    | 32      | 99    | -105 4 | 99       | 120  | 19783       | 1      |
| PTM    | <u>4</u>         | RHO     | Hypnea spinella (C. Agardh) Ki   | Hypnea spinella (C. Agardh) Ki   | MÉXICO | Jal.   | ND  | Bahía de Chamela, Playa Playitas | 19    | 32      | 99    | -105 4 | 99       | 120  | 19783       | 1      |
| PTM    | 5                | RHO     | Tayloriella dictyurus (J. Agardh | Tayloriella dictyurus (J. Agardh | MÉXICO | Jal.   | ND  | Bahia de Chamela, Playa Playitas | 19    | 32      | 99    | -105 4 | 99       | 120  | 19783       | 1      |
| PTM    | <u>6</u>         | RHO     | Chondria arcuata Hollenberg      | Chondria arcuata Hollenberg      | MÉXICO | Jal.   | ND  | Bahia de Chamela, Playa Playitas | 19    | 32      | 99    | -105 4 | 99       | 120  | 19783       | 1      |
| PTM    | Z                | PHA     | Chnoospora minima (Hering) P     | Chnoospora minima (Hering) P     | MÉXICO | Jal.   | ND  | Bahía de Chamela, Playa Playitas | 19    | 32      | 99    | -105 4 | 99       | 121  | 19783       | 1      |
| PTM    | 8                | PHA     | Padina concrescens Thivy         | Padina concrescens Thivy         | MÉXICO | Jal.   | ND  | Bahía de Chamela, Playa Playitas | 19    | 32      | 99    | -105 4 | 99       | 122  | 19783       | 1      |
| PTM    | 9                | RHO     | Ceramium flaccidum (Kützing)     | Ceramium flaccidum (Kützing)     | MÉXICO | Jal.   | ND  | Bahía de Chamela, Playa Playitas | 19    | 32      | 99    | -105 4 | 99       | 122  | 19783       | 1      |
| PTM    | <u>10</u>        | RHO     | Erythrotrichia tetraseriata Gard | Erythrotrichia tetraseriata Gard | MÉXICO | Jal.   | ND  | Bahía de Chamela, Playa Playitas | 19    | 32      | 99    | -105 4 | 99       | 122  | 19783       | 1      |
| PTM    | <u>11</u>        | PHA     | Padina concrescens Thivy         | Padina concrescens Thivy         | MĖXICO | Jal.   | ND  | Bahía de Chamela, Playa Playitas | 19    | 32      | 99    | -105 4 | 99       | 123  | 19783       | 1      |
| PTM    | <u>12</u>        | RHO     | Ceramium flaccidum (Kützing)     | Ceramium flaccidum (Kützing)     | MÉXICO | Jal.   | ND  | Bahía de Chamela, Playa Playitas | 19    | 32      | 99    | -105 4 | 99       | 123  | 19783       | 1      |
| PTM    | <u>13</u>        | RHO     | Tayloriella dictyurus (J. Agardh | Tayloriella dictyurus (J. Agardh | MÉXICO | Jal.   | ND  | Bahía de Chamela, Playa Playitas | 19    | 32      | 99    | -105 4 | 99       | 124  | 19783       | 1      |
| PTM    | <u>14</u>        | RHO     | Ceramium flaccidum (Kützing)     | Ceramium flaccidum (Kützing)     | MÉXICO | Jal.   | ND  | Bahia de Chamela, Playa Playitas | 19    | 32      | 99    | -105 4 | 99       | 124  | 19783       | 1      |
| PTM    | <u>15</u>        | RHO     | Chondria arcuata Hollenberg      | Chondria arcuata Hollenberg      | MÉXICO | Jal.   | ND  | Bahía de Chamela, Playa Playitas | 19    | 32      | 99    | -105 4 | 99       | 124  | 19783       | 1      |
| PTM    | <u>16</u>        | RHO     | Amphiroa taylorii Dawson         | Amphiroa taylorii Dawson         | MÉXICO | Jal.   | ND  | Bahía de Chamela, Playa Playitas | 19    | 32      | 99    | -105 4 | 99       | 125  | 19783       | 1      |
| PTM    | 17               | RHO     | Hypnea spinella (C. Agardh) Ki   | Hypnea spinella (C. Agardh) Ki   | MÉXICO | Jal.   | ND  | Bahía de Chamela, Playa Playitas | 19    | 32      | 99    | -105 4 | 99       | 126  | 19783       | 1      |
| PTM    | <u>18</u>        | RHO     | Centroceras clavulatum (C. Ag    | Centroceras clavulatum (C. Ag    | MÉXICO | Jal.   | ND  | Bahía de Chamela, Playa Playitas | 19    | 32      | 99    | -105 4 | 99       | 126  | 19783       | 1      |
| PTM    | <u>19</u>        | PHA     | Padina durvillaei Bory de Saint  | Padina durvillaei Bory de Saint  | MÉXICO | Jal.   | ND  | Bahía de Chamela, Playa Playitas | 19    | 32      | 99    | -105 4 | 99       | 126  | 19783       | 1      |
| PTM    | <u>20</u>        | RHO     | Amphiroa mexicana Taylor         | Amphiroa mexicana Taylor         | MÉXICO | Jal.   | ND  | Bahía de Chamela, Playa Playitas | 19    | 32      | 99    | -105 4 | 99       | 126  | 19783       | 1      |
| ې م    | ے م              |         |                                  | ia ka Pag                        | e 1 🛛  | of 1,0 | 24  | ⊳ ⊳i <mark>20 ▼</mark>           |       |         |       |        |          | view | 1 - 20 of 2 | 20,479 |

Note: we have removed the graphic design environment for more precision in describing the main engine of the application.

#### **Features:**

1. You can make simple filtered by selecting the headers of each column, ordered the catalog of the region alphabetically or numerically.

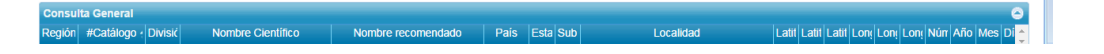

2. It is possible to move between pages of the motor, with those located in the bottom buttons on this bar total records found is also shown.

r≼ << Page 1 of 1,024 ►> ►1 20 ▼ View 1 - 20 of 20,479

#### Searches

Use search button, and use cases are shown below.

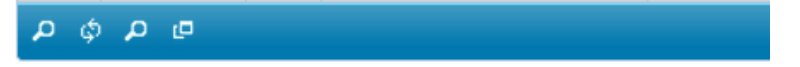

The first button on the left side allows a precise search.

The second button lets you refresh the page.

The third button allows us to draw on the column headers to put the fields of individual search criteria.

The fourth button allows us to export to Excel

#### EXAMPLES:

ρφρα

The first button on the left side allows a precise search.

| Search | i    |     |                                  | ×                                | Date 1  |         |      |                                 |     |     |      |          |     |     |         |   |
|--------|------|-----|----------------------------------|----------------------------------|---------|---------|------|---------------------------------|-----|-----|------|----------|-----|-----|---------|---|
| all    | • •  |     |                                  |                                  | than a  | -510 -5 |      | LUCANDAG                        | Lat | Cau | Caut | Long Lon | CON | NUI | AND MES |   |
| Regi   | ón   | 33  | equal •                          |                                  | EXICO.  | Jai. N  | DB   | ania de Chamela, Playa Playitas | 19  | 32  | 99   | -100.4   | 99  | 119 | 19763   | 1 |
|        |      |     |                                  |                                  | ENCO.   | Jail N  | D BR | ania de Chamela, Playa Playitas | 19  | 32  | 99   | -105 4   | 99  | 120 | 19783   |   |
| • Re   | eset |     |                                  | Find ,0                          | IEXICO. | Jal. (N |      | ahia de Chamela, Playa Playitas | 19  | 32  | 99   | 105.4    | 99  | 120 | 19765   |   |
| 4.4    |      | DHO | Tautorialia dichume / L Anardh   | Taularialla dishumir / L Anardh  | HÉNICO  | Iol N   |      | shia de Chamela, Playa Playitas | 13  | 32  | 33   | 105 4    | 33  | 120 | 10763   |   |
| 111 S  | e    | RHO | Chandria arcunta Hallenhera      | Chondria arrusta Hollonhera      | MEXICO  | Int N   |      | ahia de Chamela, Piaya Piayitas | 19  | 32  | 35   | -105 4   | 99  | 120 | 1076.3  | 4 |
| 14 S   | 7    | DHA | Choospora minima (Hering) E      | Choosenora minima (Hering) P     | MEXICO  | Ial N   |      | shia de Chamela, Playa Playitas | 10  | 32  | 00   | -105.4   | 99  | 121 | 10783   |   |
| M S    | 6    | PHA | Padina concrescens Thiw          | Padina concrescens Thiw          | MÉXICO  | tal N   | DB   | ahia de Chamela, Playa Playitas | 19  | 32  | 99   | .105.4   | 99  | 122 | 197E3   | 1 |
| MS     | 9    | RHO | Ceramium flaccidum (Kützing)     | Ceramium flaccidum (Kützing)     | MÉXICO  | tal N   | D B  | ahía de Chamela, Plava Plavitas | 19  | 32  | 99   | -105.4   | 99  | 122 | 19783   | 1 |
| M      | 10   | RHO | Erythrotrichia tetraseriata Gard | Erythrotrichia tetraseriata Gard | MÉXICO  | Jal N   | D B  | ahía de Chamela, Playa Playitas | 19  | 32  | 99   | -105 4   | 99  | 122 | 19783   | 1 |
| M      | 11   | PHA | Padina concrescens Thiw          | Padina concrescens Thiw          | MÉXICO  | Jal N   | D Ba | ahía de Chamela. Plava Plavitas | 19  | 32  | 99   | -105 4   | 99  | 123 | 19783   | 1 |
| M      | 12   | RHO | Ceramium flaccidum (Kützing)     | Ceramium flaccidum (Kützing)     | MÉXICO  | Jal. N  | D B  | ahia de Chamela. Plava Plavitas | 19  | 32  | 99   | -105 4   | 99  | 123 | 19763   | 1 |
| M 1    | 13   | RHO | Tayloriella dictyurus (J. Agardh | Tayloriella dictyurus (J. Agardh | MÉXICO. | Jal N   | D B  | ahia de Chamela, Plava Plavitas | 19  | 32  | 99   | -105 4   | 99  | 124 | 19783   | 1 |
| M 1    | 14   | RHO | Ceramium flaccidum (Kützing)     | Ceramium flaccidum (Kützing)     | MÉXICO. | Jal N   | D Ba | ahia de Chamela, Playa Playitas | 19  | 32  | 99   | -105 4   | 99  | 124 | 19783   | 1 |
| M      | 15   | RHO | Chondria arcuata Hollenberg      | Chondria arcuata Hollenberg      | MÉXICO. | Jal. N  | D Ba | ahia de Chamela, Playa Playitas | 19  | 32  | 99   | -105 4   | 99  | 124 | 19783   | 1 |
| M 1    | 16   | RHO | Amphiroa taylorii Dawson         | Amphiroa taylorii Dawson         | MÉXICO. | Jai. N  | D B  | ahia de Chamela, Playa Playitas | 19  | 32  | 99   | -105 4   | 99  | 125 | 19783   | 1 |
| M I    | 17   | RHO | Hypnea spinella (C. Agardh) K    | Hypnea spinella (C. Agardh) Ki   | MÉXICO  | Jal. N  | D B  | ahía de Chamela, Playa Playitas | 19  | 32  | 99   | -105 4   | 99  | 126 | 19783   | 1 |
| MJ     | 18   | RHO | Centroceras clavulatum (C. Ag    | Centroceras clavulatum (C. Ag    | MÈXICO  | Jal N   | D Ba | ahia de Chamela, Playa Playitas | 19  | 32  | 99   | -105 4   | 99  | 126 | 19763   | 1 |
| M      | 19   | PHA | Padina durvillaei Bory de Saint  | Padina durvillaei Bory de Saint  | MÉXICO. | Jal. N  | D Ba | ahia de Chamela, Playa Playitas | 19  | 32  | 99   | -105 4   | 99  | 126 | 19783   | 1 |
| TM 2   | 20   | RHO | Amphiroa mexicana Tavlor         | Amphiroa mexicana Tavior         | MÉXICO. | Jal N   | D B  | ahía de Chamela, Plava Plavitas | 19  | 32  | 99   | -105 4   | 99  | 126 | 19783   | 1 |

Pressing the button a new window will appear asking:

ALL - search "All" in the field that has the first field in the table in this case Region. It is possible with the down arrow to change the criteria to ANY "Anything" in the field.

We also allow the following filter field "equal" change comes different ways to filter the result. También nos permite el siguiente campo de filtro "equal" cambiar entra las diversas formas de filtrar el resultado.

| Sear | ch    |                          |   |                          |        | ×                                |     |  |  |  |  |  |
|------|-------|--------------------------|---|--------------------------|--------|----------------------------------|-----|--|--|--|--|--|
| all  |       | Γ°2                      |   |                          |        |                                  |     |  |  |  |  |  |
| Re   | gión  | ,                        | - | equal                    |        | EX.                              |     |  |  |  |  |  |
|      | •     |                          |   | equal                    |        |                                  | EX  |  |  |  |  |  |
|      |       |                          |   | not equal<br>begins with |        |                                  |     |  |  |  |  |  |
| 5    | Reset |                          |   | does not begin with      | Find D |                                  |     |  |  |  |  |  |
| PTM  | 5     | RHO                      | Т | does not end with        | gardh  | Tayloriella dictyurus (J. Agardh | MÉX |  |  |  |  |  |
| PTM  | 6     | 6 RHO C does not contain |   |                          |        | Chondria arcuata Hollenberg      | MÉX |  |  |  |  |  |
| РТМ  | Z     | PHA                      | С | is not in                | na) F  | Chnoospora minima (Hering) P     | MÉX |  |  |  |  |  |

We can add more fields to filter columns with the + button next to the filter all.

| Search                                     |                                  | ×                                | Daie  |
|--------------------------------------------|----------------------------------|----------------------------------|-------|
| all 🔻 +                                    |                                  |                                  | ÉXIC  |
| Región                                     | ▼ equal ▼                        | •                                | ÉXIC  |
| Región                                     | • equal •                        |                                  | ÉXIC  |
| #Catálogo<br>División                      |                                  | First O                          | ÉXIC  |
| Nombre Científico                          |                                  |                                  | ÉXIC  |
| PT País                                    | Chondria arcuata Hollenberg      | Chondria arcuata Hollenberg      | MÉXIC |
| PT Sub región                              | Chnoospora minima (Hering) F     | Chnoospora minima (Hering) P     | MÉXIC |
| PT Latitud Grados                          | Padina concrescens Thivy         | Padina concrescens Thivy         | MÉXIC |
| PT Latitud Minutos<br>Latitud Segundos     | Ceramium flaccidum (Kützing)     | Ceramium flaccidum (Kützing)     | MÉXIC |
| PT Longitud Grados<br>Longitud Minutos     | Erythrotrichia tetraseriata Gard | Erythrotrichia tetraseriata Gard | MÉXIC |
| PT Longitud Segundos<br>Número de catálogo | Padina concrescens Thivy         | Padina concrescens Thivy         | MÉXIC |
| PT Año Colecta<br>Mes Colecta              | Ceramium flaccidum (Kützing)     | Ceramium flaccidum (Kützing)     | MÉXIC |
| PT Día Colecta                             | Fayloriella dictyurus (J. Agardh | Tayloriella dictyurus (J. Agardh | MÉXIC |

This way we can make a more accurate and timely

| Search    |           | × |
|-----------|-----------|---|
| all 🔻 +   |           |   |
| Región    | • equal • | - |
| #Catálogo | • equal • | - |

The second button lets you refresh the page.

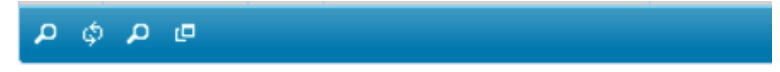

If for some reason we make a new query using that button back to the initial screen of the table, ie remove the filter results.

The third button allows us to draw on the column headers to put the fields of individual search criteria.

|        | ې م         | þ.,     | ם م                              |                                  |        |        |     |                                  |      |        |       |         |                |       |          |
|--------|-------------|---------|----------------------------------|----------------------------------|--------|--------|-----|----------------------------------|------|--------|-------|---------|----------------|-------|----------|
| Consu  | ita General |         |                                  |                                  |        |        |     |                                  |      |        |       |         |                |       |          |
| Región | #Catálogo : | Divisić | Nombre Científico                | Nombre recomendado               | Pais   | Esta   | Sub | Localidad                        | Lati | l Lati | Latit | Loni Lo | n <u>i</u> Lor | i Nún | Año N    |
|        |             |         |                                  |                                  |        |        |     |                                  |      |        |       |         | Т              |       |          |
| PTM    | 1           | CHL     | Cladophora repens Harvey         | Cladophora coelothrix Kützing    | MÉXICO | Jal.   | ND  | Bahía de Chamela, Playa Playitas | 19   | 32     | 99    | -105 4  | 99             | 119   | 19783    |
| РТМ    | 2           | RHO     | Grateloupia howeii Setchell &    | Grateloupia howeii Setchell & G  | MÉXICO | ) Jal. | ND  | Bahia de Chamela, Playa Playitas | 19   | 32     | 99    | -105 4  | 99             | 120   | 19783    |
| РТМ    | 3           | RHO     | Amphiroa beauvoisii Lamourou     | Amphiroa beauvoisii Lamourou     | MÉXICO | Jal.   | ND  | Bahía de Chamela, Playa Playitas | 19   | 32     | 99    | -105 4  | 99             | 120   | 19783    |
| РТМ    | 4           | RHO     | Hypnea spinella (C. Agardh) K    | Hypnea spinella (C. Agardh) K    | MÉXICO | Jal.   | ND  | Bahía de Chamela, Playa Playitas | 19   | 32     | 99    | -105 4  | 99             | 120   | 19783    |
| РТМ    | 5           | RHO     | Tayloriella dictyurus (J. Agardh | Tayloriella dictyurus (J. Agardh | MÉXICO | Jal.   | ND  | Bahía de Chamela, Playa Playitas | 19   | 32     | 99    | -105 4  | 99             | 120   | 1978     |
| PTM    | <u>6</u>    | RHO     | Chondria arcuata Hollenberg      | Chondria arcuata Hollenberg      | MÉXICO | ) Jal. | ND  | Bahía de Chamela, Playa Playitas | 19   | 32     | 99    | -105 4  | 99             | 120   | 1978:    |
| РТМ    | Z           | PHA     | Chnoospora minima (Hering) F     | Chnoospora minima (Hering) F     | MÉXICO | Jal.   | ND  | Bahía de Chamela, Playa Playitas | 19   | 32     | 99    | -105 4  | 99             | 121   | 1978:    |
| РТМ    | 8           | PHA     | Padina concrescens Thivy         | Padina concrescens Thivy         | MÉXICO | Jal.   | ND  | Bahia de Chamela, Playa Playitas | 19   | 32     | 99    | -105 4  | 99             | 122   | 1978     |
| РТМ    | 9           | RHO     | Ceramium flaccidum (Kützing)     | Ceramium flaccidum (Kützing)     | MÉXICO | Jal.   | ND  | Bahía de Chamela, Playa Playitas | 19   | 32     | 99    | -105 4  | 99             | 122   | 1978     |
| РТМ    | <u>10</u>   | RHO     | Erythrotrichia tetraseriata Gard | Erythrotrichia tetraseriata Gard | MÉXICO | Jal.   | ND  | Bahía de Chamela, Playa Playitas | 19   | 32     | 99    | -105 4  | 99             | 122   | 1978:    |
| РТМ    | <u>11</u>   | PHA     | Padina concrescens Thivy         | Padina concrescens Thivy         | MÉXICO | Jal.   | ND  | Bahía de Chamela, Playa Playitas | 19   | 32     | 99    | -105 4  | 99             | 123   | 19783    |
| РТМ    | <u>12</u>   | RHO     | Ceramium flaccidum (Kützing)     | Ceramium flaccidum (Kützing)     | MÉXICO | Jal.   | ND  | Bahía de Chamela, Playa Playitas | 19   | 32     | 99    | -105 4  | 99             | 123   | 19783    |
| РТМ    | 13          | RHO     | Tayloriella dictyurus (J. Agardh | Tayloriella dictyurus (J. Agardh | MÉXICO | Jal.   | ND  | Bahía de Chamela, Playa Playitas | 19   | 32     | 99    | -105 4  | 99             | 124   | 1978     |
| РТМ    | <u>14</u>   | RHO     | Ceramium flaccidum (Kützing)     | Ceramium flaccidum (Kützing)     | MÉXICO | Jal.   | ND  | Bahía de Chamela, Playa Playitas | 19   | 32     | 99    | -105 4  | 99             | 124   | 19783    |
| РТМ    | 15          | RHO     | Chondria arcuata Hollenberg      | Chondria arcuata Hollenberg      | MÉXICO | Jal.   | ND  | Bahía de Chamela, Playa Playitas | 19   | 32     | 99    | -105 4  | 99             | 124   | 19783    |
| РТМ    | <u>16</u>   | RHO     | Amphiroa taylorii Dawson         | Amphiroa taylorii Dawson         | MÉXICO | Jal.   | ND  | Bahía de Chamela, Playa Playitas | 19   | 32     | 99    | -105 4  | 99             | 125   | 19783    |
| РТМ    | <u>17</u>   | RHO     | Hypnea spinella (C. Agardh) K    | Hypnea spinella (C. Agardh) K    | MÉXICO | Jal.   | ND  | Bahía de Chamela, Playa Playitas | 19   | 32     | 99    | -105 4  | 99             | 126   | 19783    |
| РТМ    | <u>18</u>   | RHO     | Centroceras clavulatum (C. Ag    | Centroceras clavulatum (C. Ag    | MÉXICO | Jal.   | ND  | Bahía de Chamela, Playa Playitas | 19   | 32     | 99    | -105 4  | 99             | 126   | 19783    |
| РТМ    | 19          | PHA     | Padina durvillaei Bory de Saint  | Padina durvillaei Bory de Saint  | MÉXICO | Jal.   | ND  | Bahia de Chamela, Playa Playitas | 19   | 32     | 99    | -105 4  | 99             | 126   | 19783    |
| РТМ    | 20          | RHO     | Amphiroa mexicana Taylor         | Amphiroa mexicana Taylor         | MÉXICO | Jal.   | ND  | Bahia de Chamela, Playa Playitas | 19   | 32     | 99    | -105 4  | 99             | 126   | 19783    |
| ρ¢     | e و         |         |                                  | ia ka Paç                        | e 1    | of 1,0 | 24  | >> ▶1 20 ▼                       |      |        |       |         |                | View  | 1 - 20 c |

The fourth button allows us to export to Excel.

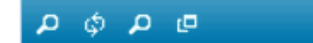

If for some reason we want to export a number or data set filters search results and we can use this button to an Excel file.

## What to do if you want to know more about a particular record?

What you should do is position ourselves in the registration field # Catalog and select the highlighted number.

It is colored in blue first selected entry.

| Consu  | ionsulta General |         |                                  |                                  |        |        |     |                                  |       |       |       |          |        |      |              |       |
|--------|------------------|---------|----------------------------------|----------------------------------|--------|--------|-----|----------------------------------|-------|-------|-------|----------|--------|------|--------------|-------|
| Regiór | #Catálogo +      | Divisió | Nombre Clentifico                | Nombre recomendado               | Pais   | Esta   | Sub | Localidad                        | Latit | Latit | Latit | Lonș Loi | n Long | Nún  | Año Mes      | Dia   |
|        |                  |         |                                  |                                  |        |        |     |                                  |       |       |       |          |        |      |              |       |
| PTM    | 1                | CHL     | Cladophora repens Harvey         | Cladophora coelothrix Kützing    | MÉXICO | Jal.   | ND  | Bahia de Chamela, Playa Playitas | 19    | 32    | 99    | -105 4   | 99     | 119  | 19783        | 1     |
| PTM    | 2                | RHO     | Grateloupia howeii Setchell & (  | Grateloupia howeii Setchell & G  | MÉXICO | Jal.   | ND  | Bahia de Chamela, Playa Playitas | 19    | 32    | 99    | -105 4   | 99     | 120  | 19783        | 1     |
| РТМ    | 3                | RHO     | Amphiroa beauvoisii Lamourou     | Amphiroa beauvoisii Lamourou     | MÉXICO | Jal.   | ND  | Bahía de Chamela, Playa Playitas | 19    | 32    | 99    | -105 4   | 99     | 120  | 19783        | 1     |
| PTM    | <u>4</u>         | RHO     | Hypnea spinella (C. Agardh) K    | Hypnea spinella (C. Agardh) K    | MÉXICO | Jal.   | ND  | Bahía de Chamela, Playa Playitas | 19    | 32    | 99    | -105 4   | 99     | 120  | 19783        | 1     |
| РТМ    | 5                | RHO     | Tayloriella dictyurus (J. Agardh | Tayloriella dictyurus (J. Agardh | MÉXICO | Jal.   | ND  | Bahía de Chamela, Playa Playitas | 19    | 32    | 99    | -105 4   | 99     | 120  | 19783        | 1     |
| РТМ    | 6                | RHO     | Chondria arcuata Hollenberg      | Chondria arcuata Hollenberg      | MÉXICO | Jal.   | ND  | Bahía de Chamela, Playa Playitas | 19    | 32    | 99    | -105 4   | 99     | 120  | 19783        | 1     |
| PTM    | Z                | PHA     | Chnoospora minima (Hering) F     | Chnoospora minima (Hering) P     | MÉXICC | Jal.   | ND  | Bahía de Chamela, Playa Playitas | 19    | 32    | 99    | -105 4   | 99     | 121  | 19783        | 1     |
| PTM    | 8                | PHA     | Padina concrescens Thivy         | Padina concrescens Thivy         | MÉXICO | Jal.   | ND  | Bahía de Chamela, Playa Playitas | 19    | 32    | 99    | -105 4   | 99     | 122  | 19783        | 1     |
| РТМ    | 9                | RHO     | Ceramium flaccidum (Kützing)     | Ceramium flaccidum (Kützing)     | MÉXICC | Jal.   | ND  | Bahia de Chamela, Playa Playitas | 19    | 32    | 99    | -105 4   | 99     | 122  | 19783        | 1     |
| PTM    | <u>10</u>        | RHO     | Erythrotrichia tetraseriata Gard | Erythrotrichia tetraseriata Gard | MÉXICO | Jal.   | ND  | Bahía de Chamela, Playa Playitas | 19    | 32    | 99    | -105 4   | 99     | 122  | 19783        | 1     |
| РТМ    | <u>11</u>        | PHA     | Padina concrescens Thivy         | Padina concrescens Thivy         | MÉXICO | Jal.   | ND  | Bahía de Chamela, Playa Playitas | 19    | 32    | 99    | -105 4   | 99     | 123  | 19783        | 1     |
| PTM    | <u>12</u>        | RHO     | Ceramium flaccidum (Kützing)     | Ceramium flaccidum (Kützing)     | MÉXICO | Jal.   | ND  | Bahía de Chamela, Playa Playitas | 19    | 32    | 99    | -105 4   | 99     | 123  | 19783        | 1     |
| РТМ    | <u>13</u>        | RHO     | Tayloriella dictyurus (J. Agardh | Tayloriella dictyurus (J. Agardh | MÉXICO | Jal.   | ND  | Bahía de Chamela, Playa Playitas | 19    | 32    | 99    | -105 4   | 99     | 124  | 19783        | 1     |
| PTM    | <u>14</u>        | RHO     | Ceramium flaccidum (Kützing)     | Ceramium flaccidum (Kützing)     | MÉXICO | Jal.   | ND  | Bahía de Chamela, Playa Playitas | 19    | 32    | 99    | -105 4   | 99     | 124  | 19783        | 1     |
| PTM    | 15               | RHO     | Chondria arcuata Hollenberg      | Chondria arcuata Hollenberg      | MÉXICO | Jal.   | ND  | Bahía de Chamela, Playa Playitas | 19    | 32    | 99    | -105 4   | 99     | 124  | 19783        | 1     |
| PTM    | <u>16</u>        | RHO     | Amphiroa taylorii Dawson         | Amphiroa taylorii Dawson         | MÉXICO | Jal.   | ND  | Bahía de Chamela, Playa Playitas | 19    | 32    | 99    | -105 4   | 99     | 125  | 19783        | 1     |
| РТМ    | 17               | RHO     | Hypnea spinella (C. Agardh) K    | Hypnea spinella (C. Agardh) K    | MÉXICO | Jal.   | ND  | Bahia de Chamela, Playa Playitas | 19    | 32    | 99    | -105 4   | 99     | 126  | 19783        | 1     |
| РТМ    | 18               | RHO     | Centroceras clavulatum (C. Ag    | Centroceras clavulatum (C. Ag    | MÉXICO | Jal.   | ND  | Bahia de Chamela, Playa Playitas | 19    | 32    | 99    | -105 4   | 99     | 126  | 19783        | 1     |
| РТМ    | 19 18            | PHA     | Padina durvillaei Bory de Saint  | Padina durvillaei Bory de Saint  | MÉXICO | Jal.   | ND  | Bahía de Chamela, Playa Playitas | 19    | 32    | 99    | -105 4   | 99     | 126  | 19783        | 1     |
| РТМ    | 20               | RHO     | Amphiroa mexicana Taylor         | Amphiroa mexicana Taylor         | MÉXICO | Jal.   | ND  | Bahía de Chamela, Playa Playitas | 19    | 32    | 99    | -105 4   | 99     | 126  | 19783        | 1     |
| ې م    | o p p            |         |                                  | ia ka Pag                        | e 1    | of 1,0 | 24  | » ▶1 20 ▼                        |       |       |       |          | ,      | /iew | 1 - 20 of 20 | 0,479 |

By clicking on the number, in this example, 18 of the PTM #Catalogo Region

We redirected to his curatorial tab.

| UNAM                                                                   | Universidad Nacional<br>Autónoma de México                     | SISTEMA DE INFORMACIÓN DE LA SECCIÓN DE AL<br>DEL HERBARIO DE LA FACULTAD DE CIENCIAS             | GAS (SISA)<br>(FCME) |
|------------------------------------------------------------------------|----------------------------------------------------------------|---------------------------------------------------------------------------------------------------|----------------------|
| C Lunes 22 de                                                          | e Septiembre de 2014   🔗 Contacto   👟 Mapa                     | H sitio Navegación: SISA / Ficha Cura                                                             |                      |
| Se                                                                     | ación de Algas del Herbario                                    | e la Facultad de Ciencias, UNAM alga                                                              | ccion Wh             |
| ► FICHA                                                                | CURATORIAL                                                     | Consulta Servicios Accesar Sitios                                                                 | de Interes           |
| Información co                                                         | uratorial                                                      | Información de la determinación                                                                   |                      |
| institución:                                                           | Herbaric<br>Universi                                           | En construción.                                                                                   |                      |
| acronimo:<br>nombre<br>colección :                                     | México<br>FCME<br>Macroalgas del Pacífico Tropical<br>Mexicano | determinador NO ESPECIFICADO NO ESPECIFICADO NO ESPECIFIC<br>fecha de 99/99/9999<br>determinación | ADO                  |
| responsable :<br>siglas colección<br>Número<br>muestra de<br>catalono: | : РТМ<br>РТМ18                                                 | Taxonomia Sugerida Algabase                                                                       |                      |
| preservación :<br>Num estante :<br>caja:                               | FORMOL                                                         |                                                                                                   |                      |
| Información de                                                         | e Colecta                                                      | Ubicación Geografica                                                                              |                      |

Note: the site is currently being updated, however it is functional, we click close in the screen that appears.

This is the screen of the file for each taxón.

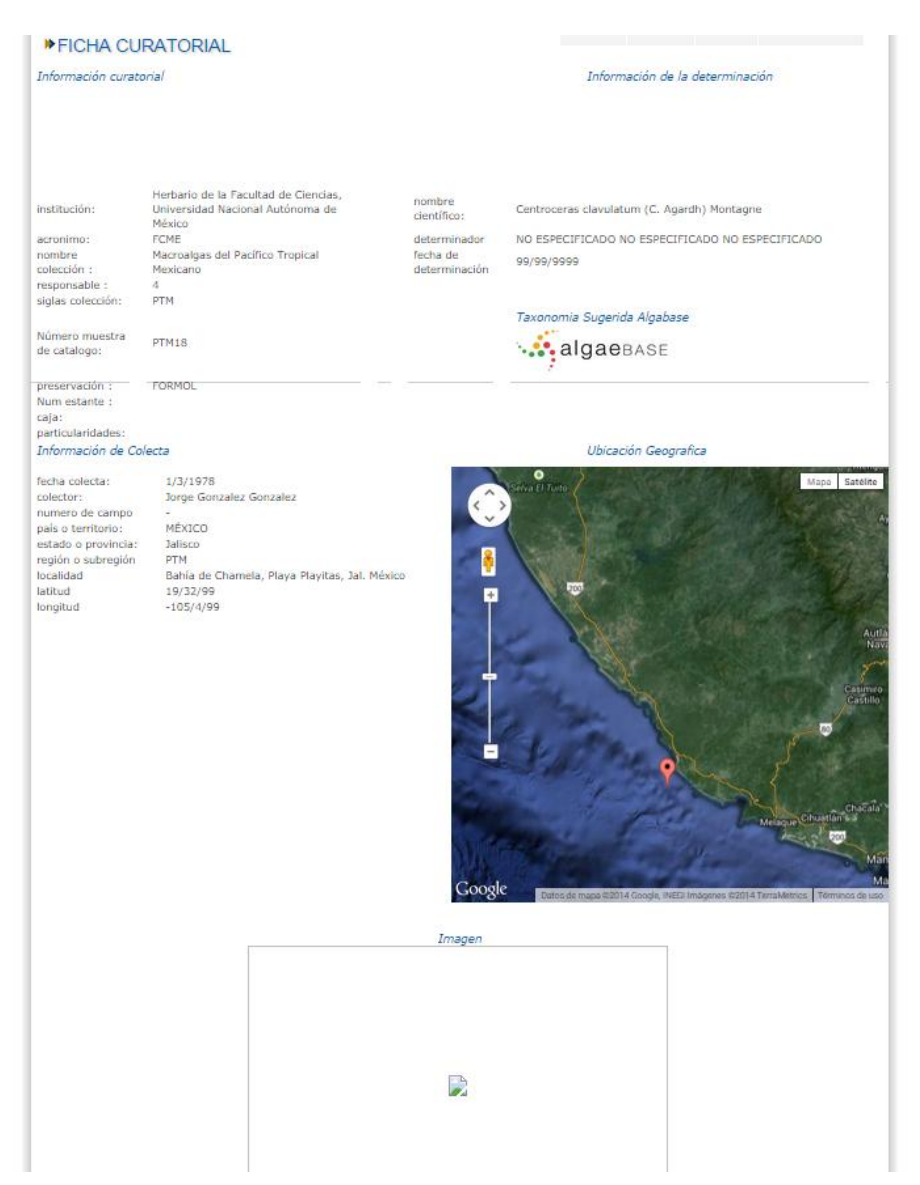

Note: Currently the BioPortal is being updated to show the image associated with the registration and connection to link to the site phycological Algaebase.

Note 2: The graphic design is omitted to show the functionality of the system.

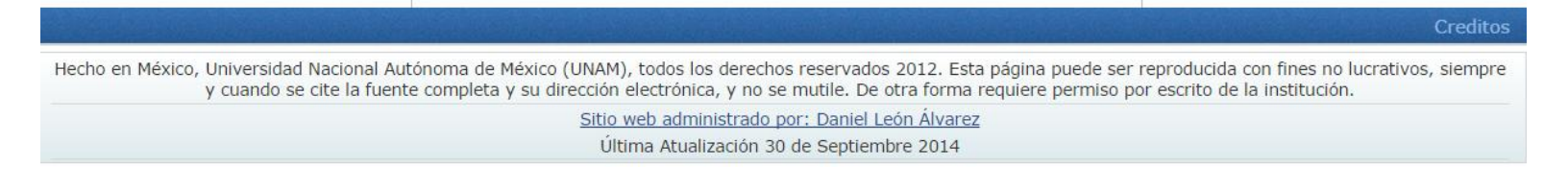